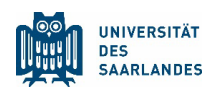

## Anleitung für die App: Filterfunktion | Favoriten | Suche

Jeder Programmpunkt ist einer Fachrichtung oder Service-Einrichtung zugeordnet. Zusätzlich gibt es als Kategorie übergeordnete Fachbereiche wie "Wirtschaft und Recht" oder "Naturwissenschaften". Bei jedem Programmpunkt steht zudem die Art des Angebots, also etwa "Studienberatung" oder "Schülerlabor".

Im "temporärem Angebot" sind alle Programmpunkte gelistet, die zu einer festen Uhrzeit beginnen wie etwa Vorträge und Laborführungen. Im "durchgehenden Angebot" finden sich vor allem Info-Stände oder Mitmachangebote, die den ganzen Tag über besucht werden können. Im Menü-Punkt "Studienberatung" sind Vorträge nach Uhrzeit gelistet, die Info-Stände stehen als durchgehendes Angebot unter "10 Uhr".

Über die Favoritenauswahl (♥-Symbol) kann man sich sein persönliches Programm zusammenstellen. Wer einzelne Fachbereiche wie Physik oder Romanistik sucht, wird über die Suchmaske im Menü "Programm nach Fachbereichen" schnell fündig. Angebote zu Einzelthemen wie "Lehramt" oder "Europa" findet man über die Volltextsuche in den Menüs "temporäres Angebot" und "durchgehendes Angebot".

In der Rubrik "Veranstaltungsorte" sind alle Campus-Gebäude gelistet, in denen Programmpunkte stattfinden. Jeder Gebäudehinweis in der App ist mit einem Karten- und Routensymbol verlinkt, mit dem man auf Google Maps das Gebäude und den Fußweg dahin findet.